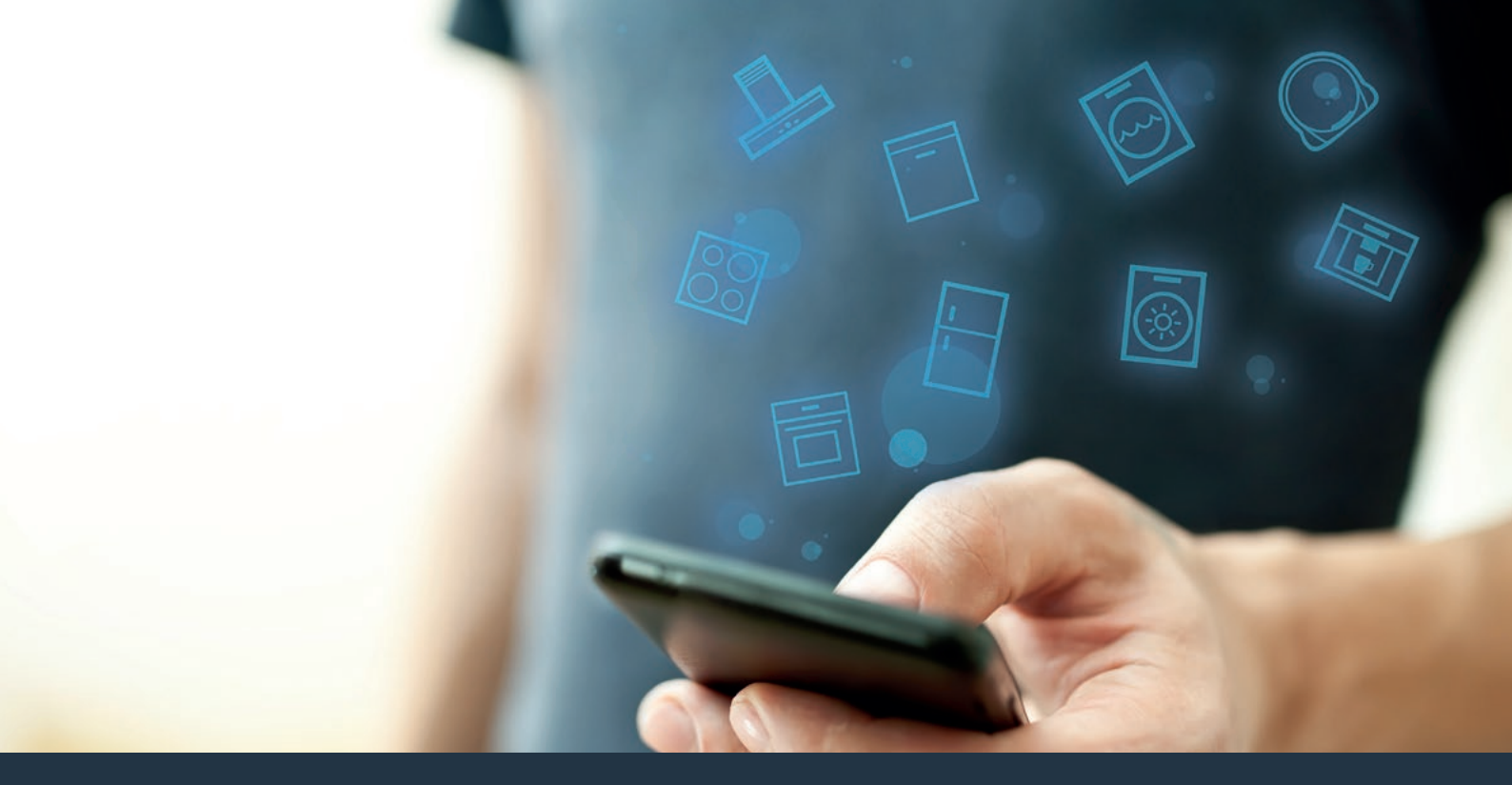

# Prepojte vašu rúru na pečenie s budúcnosťou.

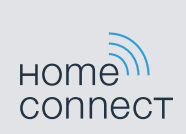

Návod na inštaláciu

# Vitajte v chytré domácnosti!

Srdečne vám blahoželáme k vášmu novému inteligentnému domácemu spotrebiču a úplne novému každodennému pocitu s Home Connect.\*

S Home Connect celkom jednoducho ovládate vaše domáce spotrebiče: od práčky cez rúru na pečenie až po kávovar alebo vysávač.

Cez aplikáciu Home Connect máte kedykoľvek prístup k dôležitým a užitočným informáciám týkajúcich sa vášho domáceho spotrebiča. Môžete tak riadiť funkcie vášho domáceho spotrebiča a prispôsobiť ich svojim individuálnym potrebám. Aplikácia navyše podporuje optimálnu údržbu vášho spotrebiča a bude vás inšpirovať rozmanitými kuchárskymi receptmi. Objavte ekosystém Home Connect, ktorého partneri vám poskytnú ešte viac funkcií a služieb.

Home Connect otvára veľa možností, ktoré by ste u vášho domáceho spotrebiča neočakávali.

<sup>\*</sup> Dostupnosť funkcie Home Connect závisí od dostupnosti služieb Home Connect vo vašej krajine. Služby Home Connect nie sú dostupné v každej krajine. Viac informácií nájdete na stránke www.home-connect.com

# Objavte možnosti Home Connect

#### Spravujte váš domáci spotrebič

V prehľade spotrebičov v aplikácii nájdete všetky vaše pripojené domáce spotrebiče a máte prístup k dôležitým a užitočným informáciám. Môžete tak napríklad riadiť funkcie vášho domáceho spotrebiča a prispôsobiť ich svojim individuálnym potrebám.

### T Nechajte sa inšpirovať

Sekcia receptov obsahuje množstvo inšpirujúcich receptov, tipov a videí, ktoré spravia z varenia a pečenia ešte krajší zážitok.

### Pomoc a podpora

Servisná sekcia poskytuje nápomocné informácie o správnej údržbe a ovládaní vášho domáceho spotrebiča.

#### Ešte viac výhod

Naša sieť partnerov sa neustále rozširuje. Prehľad všetkých partnerov nájdete na www.home-connect.com.

# Podíme na to! Čo potrebujete:

- 1 Rúru na pečenie pripojenú do elektrickej siete a zapnutú.
- 2 Smartfón alebo tablet s aktuálnou verziou operačného systému iOs alebo Android.
- 3 Rúru na pečenie je v dosahu WLAN signálu vašej domácej siete.
- 4 Názov (SSID) a heslo (Key) vašej domácej WLAN siete (Wi-Fi).
- 5 | Tento návod na inštaláciu.

#### Dôležitá informácia:

Bezpečnosť údajov: Bezpečnosť údajov má pre Home Connect najvyššiu prioritu. Výmena údajov prebieha vždy šifrovane. Home Connect používa bezpečnostné opatrenia, ktoré sa pravidelne kontrolujú a aktualizujú. Viac informácií nájdete na www.home-connect.com.

**Bezpečnosť spotrebiča:** Pre zaistenie prevádzky vášho domáceho spotrebiča s Home Connect rešpektujte bezpečnostné pokyny uvedené v návode na používanie jednotlivých spotrebičov.

## **Krok 1:** Stiahnite si aplikáciu Home Connect a založte uživateľský účet

- 1 Na vašom smartfóne alebo tablete otvorte App Store (zariadenie Apple) alebo Google Play (zariadenie Android).
- 2 Vyhľadajte v obchode "Home Connect" a nainštalujte aplikáciu.

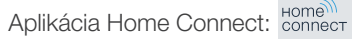

- 3 Otvorte aplikáciu a zaregistrujte sa, potom si môžete založiť uživateľský účet Home Connect.
- 4 Zaznamenajte si prístupové údaje pre Home Connect (uživateľské meno a heslo) – neskôr ich budete potrebovať.
- Aplikácia vás prevedie potrebnými krokmi, pre pripojenie domáceho spotrebiča k Home Connect. Aplikácia v prípade potreby odkazuje na tento návod.

# **Krok 2:** Pripojenie rúry na pečenie k domácej sieti

- 1 Vaša rúra na pečenie je už pripojená k elektrickej sieti a zapnutá.
- 2 Otvorte aplikáciou Home Connect, aby ste pridali vašu rúru na pečenie. Zvoľte "Pridať spotrebič".
- 3 Postupujte podľa pokynov v aplikácii a odkazov len na tento návod, keď vás aplikácia vyzve.

#### Upozornenie:

Neustále pracujeme na zlepšovaní aplikácie Home Connect. Môže to viesť k odlišnostiam krokov spájania. Prosím, postupujte podľa pokynov v najnovšej verzii vašej aplikácie Home Connect. Prevedie vás celým procesom spojenia.

# Krok 2.1: Rúru na pečenie spojte s domácou sieťou WLAN (Wi-Fi) s WPS

Postupujte podľa pokynov v kroku 2.1 len vtedy, keď vás aplikácia vyzve. Nasledujúce kroky opisujú ovládanie na domácom spotrebiči.

- 1 Stlačte tlačidlo "menu" na vašej rúre na pečenie.
- 2 Stlačte "Home Connect asistent" na vašej rúre na pečenie.

| 09:30          | 2                     |
|----------------|-----------------------|
| Jedlá          | Home Connect asistent |
| Varenie v pare | Ďalej                 |

 Na displeji sa teraz zobrazí "Automatické pripojenie k sieti".

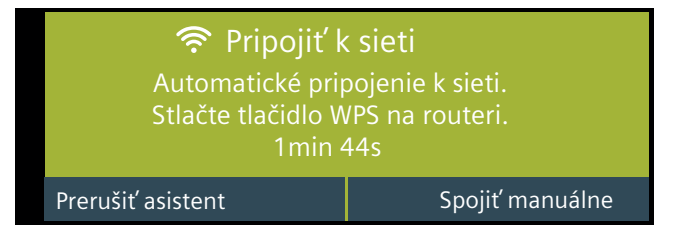

- Počas nasledujúcich 2 minút aktivujte na vašom routeri funkciu WPS.
- Po niekoľkých sekundách sa na displeji vašej rúry na pečenie zobrazí "Pripojenie k sieti úspešné".

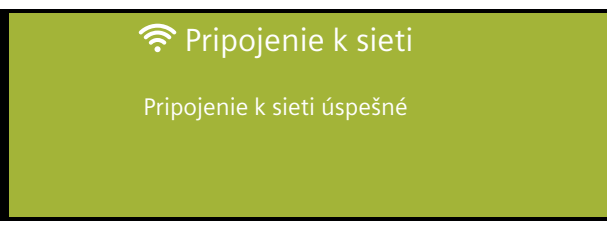

4 Postupujte podľa pokynov v aplikácii.

#### Upozornenie:

Ak sa počas 2 minút nepodarilo pripojenie vytvoriť, uistite sa, či je vaša rúra na pečenie v dosahu vašej domácej siete WLAN (Wi-Fi).

U niektorých domácich spotrebičov je režim WPS tiež označený ako "Automatické prihlásenie".

## **Krok 2.2:** Rúru na pečenie pripojte postupne krok za krokom k domácej sieti WLAN (Wi-Fi)

Postupujte podľa pokynov v kroku 2.2 iba vtedy, keď vás k tomu aplikácia vyzve. Nasledujúce kroky opisujú ovládanie na domácom spotrebiči.

- 1 Stlačte tlačidlo "menu" na vašej rúre na pečenie.
- 2 Stlačte "Home Connect asistent" na vašej rúre na pečenie.

| 09:30          | 2                     |
|----------------|-----------------------|
| Jedlá          | Home Connect asistent |
| Varenie v pare | Ďalej                 |

 Pre spustenie manuálneho pripojenia stlačte tlačidlo "Spojiť manuálne".

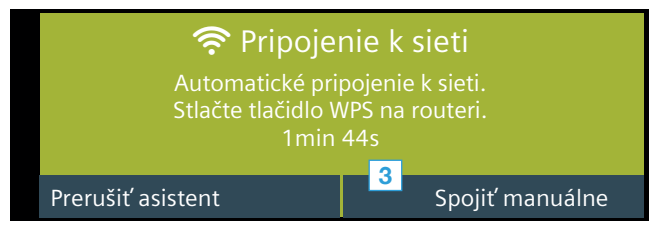

 Spotrebič otvorí počas 5 minút dočasnú WLAN sieť "HomeConnect" heslom "HomeConnect".

> Aplikácia oznámi prostredníctvom tejto dočasnej WLAN siete názov (SSID) a heslo vašej domácej siete rúre na pečenie a umožní tak rúre na pečenie pripojiť sa k domácej sieti.

4 Postupujte podľa pokynov v aplikácii.

#### Upozornenie:

Pri niektorých domácich spotrebičoch sa režim postupovania krok za krokom nazýva aj "Režim SAP" alebo "Manuálne prihlásenie".

Keď režim postupovania krok za krokom nefunguje, skontrolujte, či:

- sa váš domáci spotrebič nachádza v dosahu WLAN domácej siete (Wi-Fi).
- je váš smartfón/tablet pripojený k domácej sieti WLAN (Wi-Fi).
- je váš smartfón/tablet a spotrebič pripojený k rovnakej domácej sieti WLAN (Wi-Fi).

# **Krok 3:** Pripojte rúru na pečenie k aplikácii Home Connect

Postupujte podľa pokynov v kroku 3 iba vtedy, keď vás aplikácia k tomu vyzve. Nasledujúce kroky opisujú ovládanie na domácom spotrebiči.

1 Na rúre na pečenie stlačte "Spojiť s aplikáciou".

| 09:30                 | ((··             |
|-----------------------|------------------|
| Spojiť s aplikáciou 1 | Odpojiť od siete |
| Ukončiť Assistent     |                  |

- 2 Postupujte podľa pokynov v aplikácii.
- 3 Na rúre na pečenie stlačte po úspešnom prihlásení "Ukončiť Assistent".

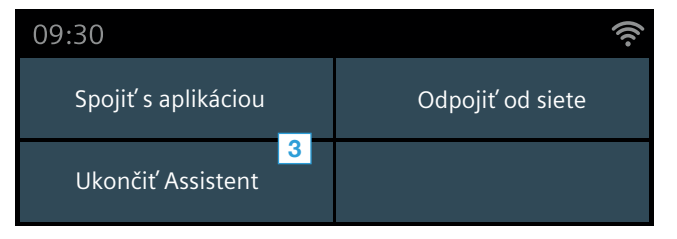

#### Upozornenie:

Ak sa pripojenie nepodarilo vytvoriť, uistite sa, či je váš smartfón/tablet v dosahu vašej domácej siete WLAN (Wi-Fi). Home Connect otvára veľa možností, ktoré by ste u vášho domáceho spotrebiča neočakávali.

Získajte viac informácií o inteligentných domácich spotrebičoch s Home Connect a o našom partnerskom ekosystéme na **www.home-connect.com** 

Ďalšie jazyky tohto návodu na inštaláciu sú dostupné na internetovej stránke značky vášho domáceho spotrebiča.

Máte otázky alebo by ste sa chceli obrátiť na zákaznícky servis Home Connect? Navštívte nás na www.home-connect.com.

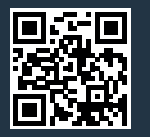

Home Connect je služba spoločnosti Home Connect GmbH.

Apple App Store a iOS sú ochranné známky spoločnosti Apple Inc. Obchod Google Play a Android sú ochranné známky spoločnosti Google Inc. Wi-Fi je ochranná známka Wi-Fi Alliance.